# Integrated 80Ghz Radar Level Sensor Manual Book(Ver: 2.1)

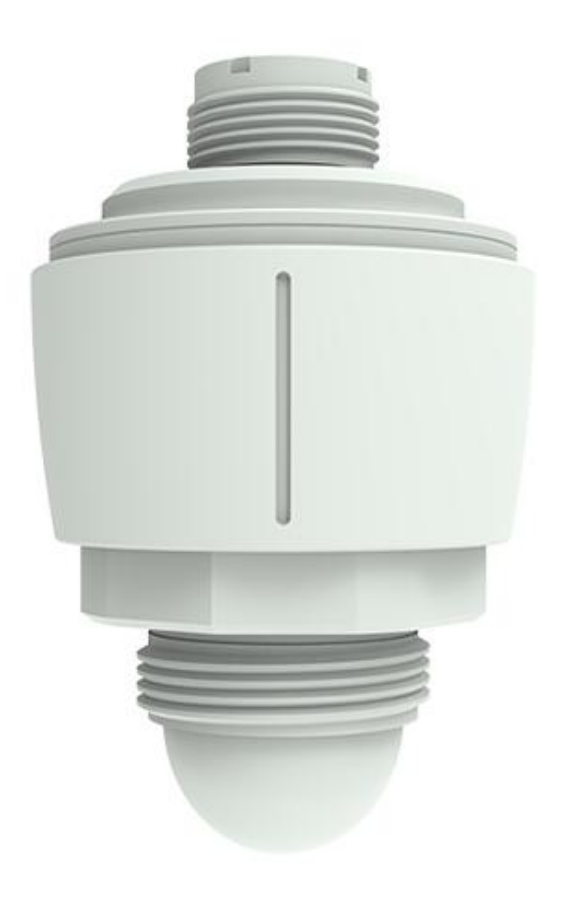

#### Catalogue

| 1. Warranty and service scope of radar level sensor      |     |
|----------------------------------------------------------|-----|
| 2. Unpacking inspection and precautions                  | 4   |
| 2.1 Unpacking inspection                                 | 4   |
| 2.2 Precautions                                          | 4   |
| 3. Storage and transportation                            | 4   |
| 3.1 Storage conditions                                   | 4   |
| $3.\ 2$ Transport the product to the measuring place     | 5   |
| 4. Product introduction                                  | 5   |
| 4. 1 Product Overview                                    | 5   |
| 4. 2 Technical parameters                                | 7   |
| 4. 3 Applications                                        | 7   |
| $4.\ 3.\ 1$ Measured medium                              | 8   |
| 4. 3. 2 Ambient temperature of radar level sensor        | 8   |
| 4.3.3 Protection grade                                   | 8   |
| 5. Outline structure of radar level sensor               | 8   |
| $5.\ 1$ Outline structure diagram                        | 8   |
| 6. Terminal block of radar level sensor                  | 9   |
| 7. Wire connection                                       |     |
| 8. Mod-bus (RS485) connection                            |     |
| 9. Description of radar debugging parameters             |     |
| $9.\ 1$ Radar level sensor mobile app main interface     | 12  |
| 9.2 Waveform interface                                   | 13  |
| 9. 3 Radar menu                                          | 14  |
| $9.\ 3.\ 1$ User menu                                    |     |
| 9. 3. 2 Setting range and definition of basic parameters |     |
| 10. Radar installation and commissioning                 |     |
| 10.1 Preparations before installation                    | 15  |
| $10.\ 2$ Selection of radar installation position        |     |
| 10. 3 Software configuration description                 |     |
| 11. Maintenance and repair                               |     |
| 12. Trouble Shooting                                     | 20  |
| 13. Supplement Manual Book of Bluetooth APP - RadarMe    |     |
| Curve                                                    | 223 |
|                                                          |     |

## 1. Warranty and service scope of radar level sensor

The warranty period of the radar level sensor is one year from the date of delivery. This warranty is only limited to the users of the original buyer or the designated dealer, and does not apply to users who use it wrongly due to human reasons, transform, neglect or damage it due to accidents and abnormal use.

For the faulty radar level sensor returned within the scope of warranty, free maintenance will be provided. To obtain warranty service, please contact the after-sales service department and attach the fault description. With the permission of our company, send the radar level sensor to the after-sales service department.

If the radar level sensor has expired the warranty period or it is confirmed that the failure is caused by misuse, modification, negligence, accident and abnormal conditions, the maintenance cost budget will be provided according to the relevant maintenance charge standard, and the maintenance will be carried out after it is approved. After the radar level sensor is repaired, it is sent back to the customer, and the customer needs to pay the maintenance and transportation costs.

# 2. Unpacking inspection and precautions

## 2.1 Unpacking inspection

- Instruction manual
- Certificate of conformity
- Packing list
- Radar Level Sensor
- Check the name, model and other contents on the nameplate
- Check whether the radar sensor housing is intact and observe
- Check the random items against the packing list
- Check whether the specifications, models and accessories are correct and complete according to the packing list of the radar level sensor. If there is any problem, please contact the customer service center in time for replacement.

## 2.2 Precautions

- Please check this manual before installing the radar level sensor.
- Modifications due to product upgrading are subject to change without notice. Please refer to the real object.

# 3. Storage and transportation

3.1 Storage conditions

• Temperature: –40  $^\circ C$   $\sim$  +70  $^\circ C$  Better use the original packaging

### 3. 2 Transport the product to the measuring place

- Use the original packaging to transport the radar sensor to the measuring place.
- Collision, dampness and chemical erosion shall be prevented during transportation and storage.

## 4. Product introduction

#### 4.1 **Product Overview**

76-81Ghz frequency modulated continuous wave (FMCW) radar products (also known as millimeter wave radar) adopt the millimeter wave band with higher frequency than Ku-band radar. For important applications in long-range target detection, long-range imaging, multi-spectral imaging in strong smoke and dust environment, and can detect smaller targets than microwave radar and achieve more accurate positioning, with higher resolution and stronger confidentiality.

As a 80GHz band radar used in the field of industrial measurement, high-precision, non-contact level & liquid level measurement has incomparable advantages over other ordinary microwave pulse radars and guided wave radars. With extremely narrow beam and penetration ability, it can adapt to ultra complex working conditions better without weakening the measurement performance.

## 4.2 Technical parameters

| Working Principle           | FMCW                                                      |
|-----------------------------|-----------------------------------------------------------|
| Working frequency band      | 76-81GHz                                                  |
| Power supply                | Two-wire DC 24V (22V~30V)                                 |
| Signal output               | 4∼20mA                                                    |
| Applications                | Water treatment, open-channel, river, lake, lift-stations |
| Range                       | 0~30m                                                     |
| Communication               | Modbus/Bluetooth                                          |
| Bluetooth parameters        | BLE5.1                                                    |
| Output signal               | Rs-485                                                    |
| Ambient temperature         | -25℃~+60℃                                                 |
| Storage temperature         | -40°C∼+70°C                                               |
| Ambient humidity            | ( <b>0%∼95%</b> ) RH                                      |
| Process pressure            | -1~3ba                                                    |
| Sizes                       | φ83mm×127mm                                               |
| Mounting thread             | G1.5″                                                     |
| OAccuracy                   | ±0.02%FS                                                  |
| Migration(Offset)           | ±9.9m                                                     |
| Display                     | No display module, mobile phone APP - "RadarMe"           |
| Beam Angle                  | ±4°                                                       |
| Lens                        | PP                                                        |
| Debugging Methods           | Mobile App (connect via Bluetooth), PC programme          |
| Standard Accessories        | 1 m connecting cable                                      |
| <b>Optional Accessories</b> | Mounting bracket/Mounting nuts                            |
| Protection                  | IP67                                                      |
| Sealing material            | FKM                                                       |
| Housing                     | РР                                                        |

## 4.3 Applications

### 4. 3. 1 Measured medium

In general, the dielectric constant of the measured medium is required to be greater than 4, so that it can have a good reflection cross section.

### 4. 3. 2 Ambient temperature of radar level sensor

The ambient temperature range of radar level sensor is: -25  $^{\circ}$ C ~ +60  $^{\circ}$ C. In areas with strong sunlight, it is recommended to install the instrument in a cool place or use a sunshade, which can not only avoid the excessive temperature in the instrument caused by exposure to the sun, but also provide good ventilation and heat dissipation.

### 4.3.3 Protection grade

Waterproof and dust proof grade: IP67.

## 5. Outline structure of radar level sensor

## 5.1 Outline structure diagram

• Diagram 1

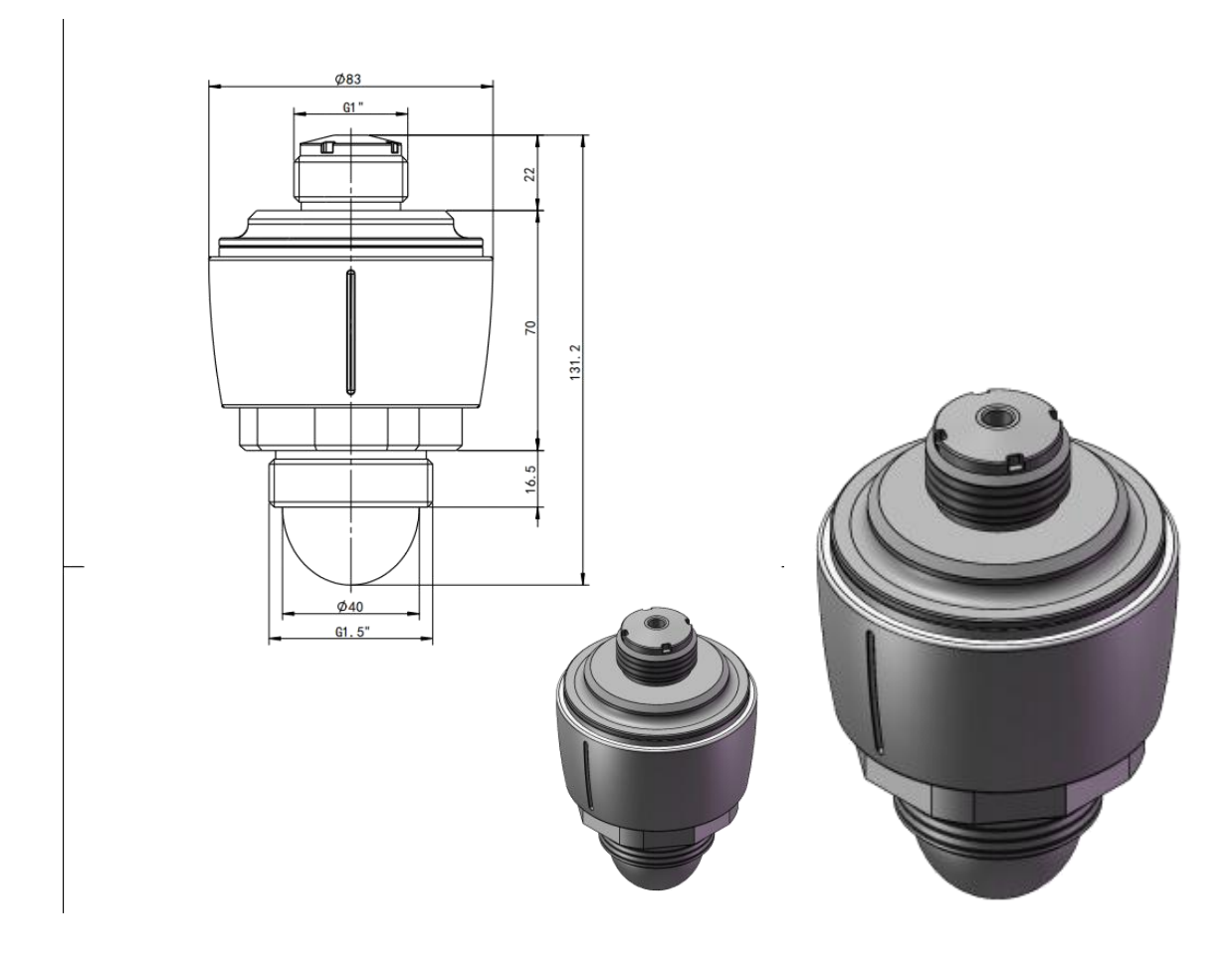

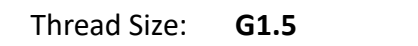

Appearance structure

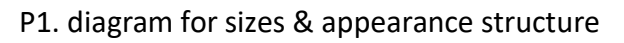

## 6. Terminal block of radar level sensor

The radar level sensor leads out two power cables, the red one is connected to the positive pole of the power supply, and the blue one is connected to the negative pole of the power supply.

• Interface description

| Lead wire  | Explain                         |
|------------|---------------------------------|
| Red (+)    | DC24V Positive of power supply  |
| Blue (-)   | DC24V Negative of power supply  |
| Yellow (+) | RS - 485 communication positive |
| Green (-)  | RS - 485 communication negative |

## 7. Wire connection

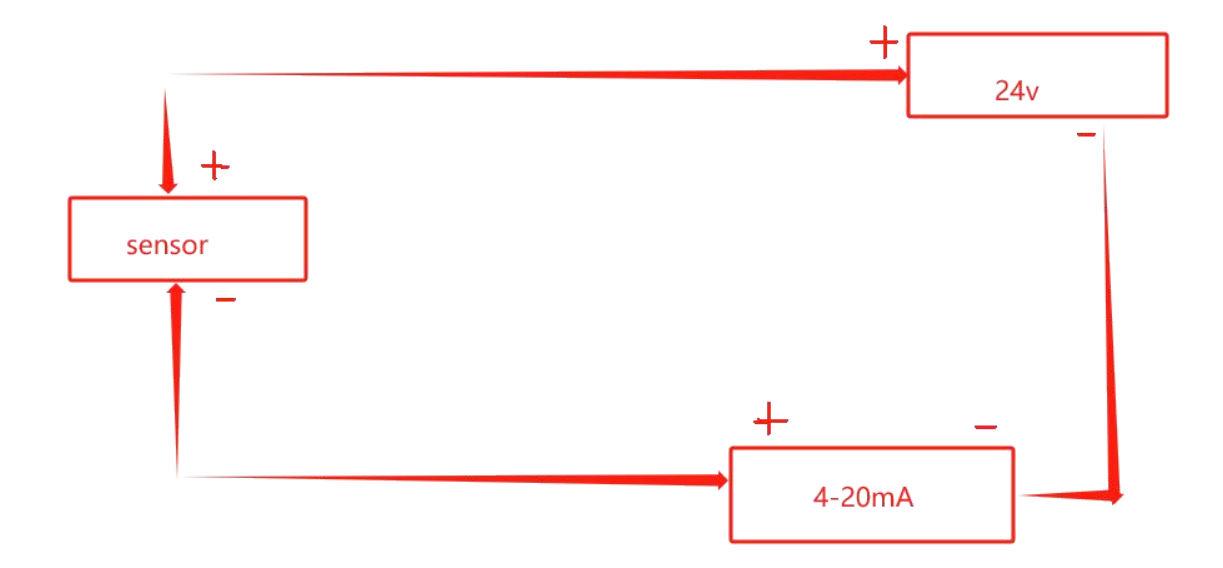

8. Mod-bus (RS485) connection

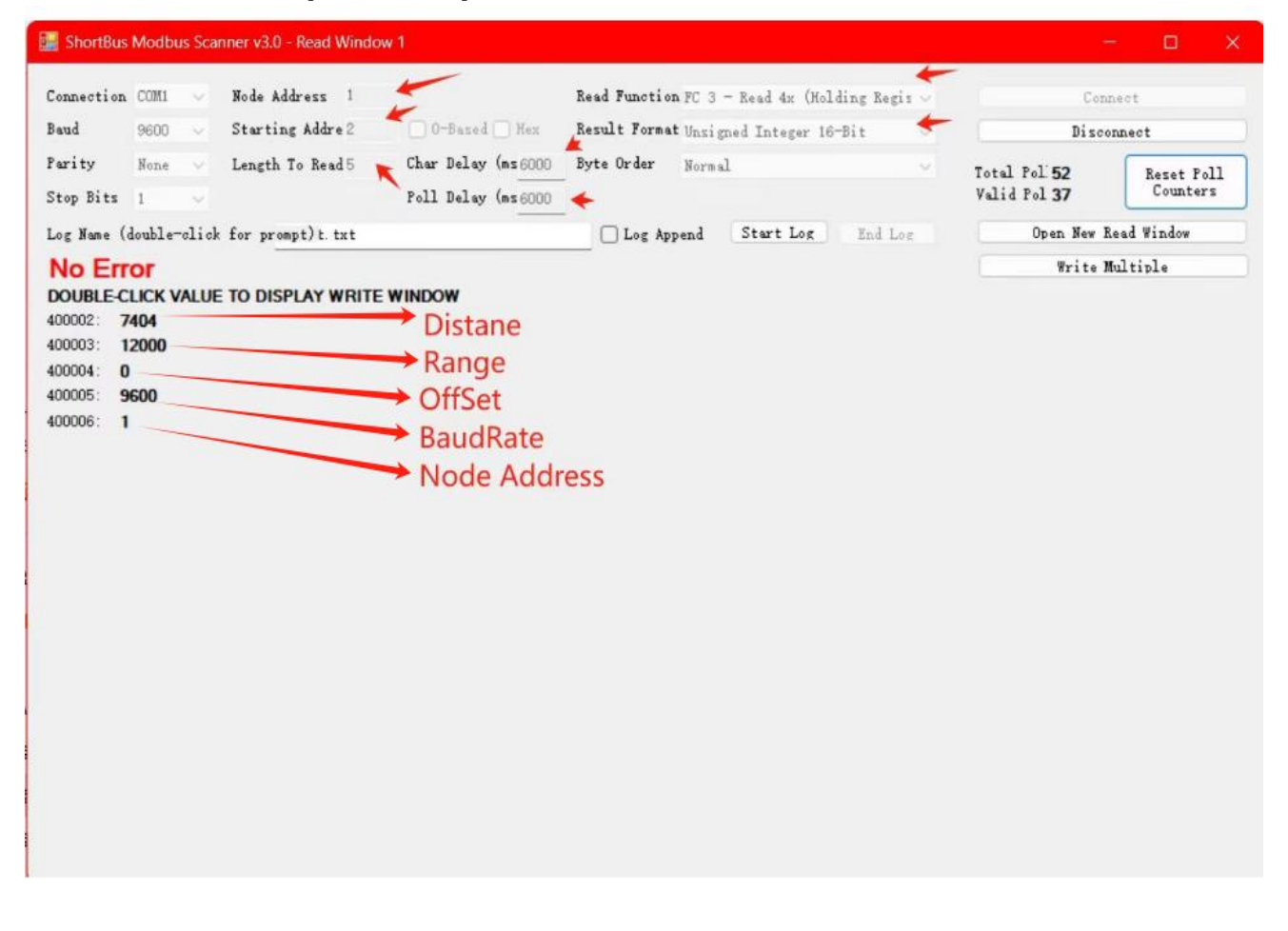

#### 1: Read Paras, Use Command 0x03

#### **Register List:**

| Address | Description   | Data Type                | Remark       |
|---------|---------------|--------------------------|--------------|
| 0002H   | Current Level | 16 bit uinsigned integer | Unit: mm     |
| 0003H   | Measure Range | 16 bit uinsigned integer | Unit: mm     |
| 0004H   | Base Offset   | 16 bit signed integer    | Unit: mm     |
| 0005H   | Baudrate      | 16 bit uinsigned integer | Unit: bps    |
| 0006H   | Device ID     | 16 bit uinsigned integer | Value: 1-255 |

#### 2: Write Paras, Use Command 0x10

Register List:

| Address | Description   | Data Type                | Remark       |
|---------|---------------|--------------------------|--------------|
| 0003H   | Measure Range | 16 bit uinsigned integer | Unit: mm     |
| 0004H   | Base Offset   | 16 bit signed integer    | Unit: mm     |
| 0005H   | Baudrate      | 16 bit uinsigned integer | Unit: bps    |
| 0006H   | Device ID     | 16 bit uinsigned integer | Value: 1-255 |

## 9. Description of radar debugging parameters

Welcome to download RadarMe on your mobile phone. Android phone: Google Play. iPhone: App Store.

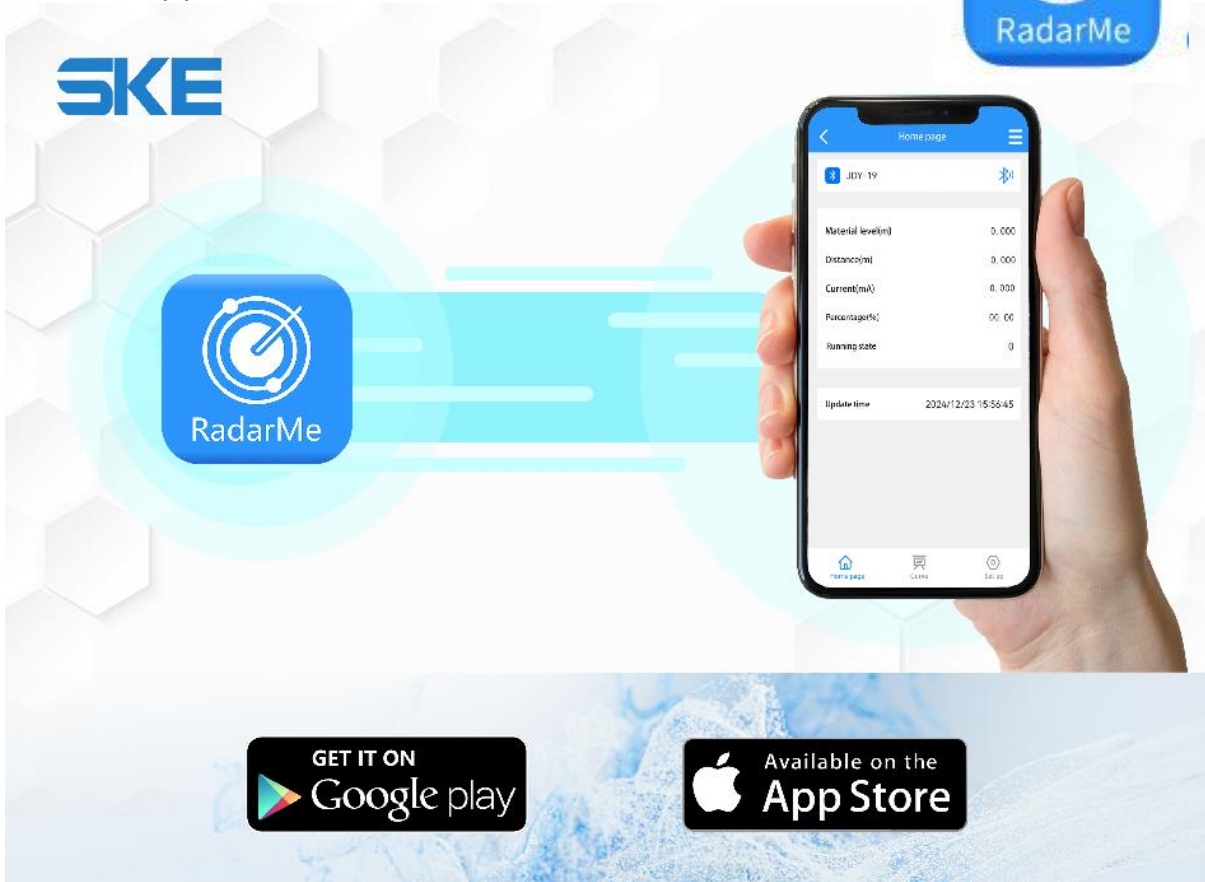

## $9.\ 1$ Radar level sensor mobile app main interface

| <                 | Home                |
|-------------------|---------------------|
| እ JDY-19          | *)                  |
|                   |                     |
| Material Level(m) | 17.295              |
| Distance(m)       | 2.705               |
| Current(mA)       | 17.836              |
| Percentage(%)     | 86.47               |
| Running State     | 0                   |
|                   |                     |
| Update Time       | 2022/08/04 14:29:03 |
|                   |                     |
|                   |                     |
|                   |                     |
|                   |                     |
|                   |                     |
|                   |                     |
| Home              | Curve Set           |

#### P2. RadarMe main interface

## 9.2 Waveform interface

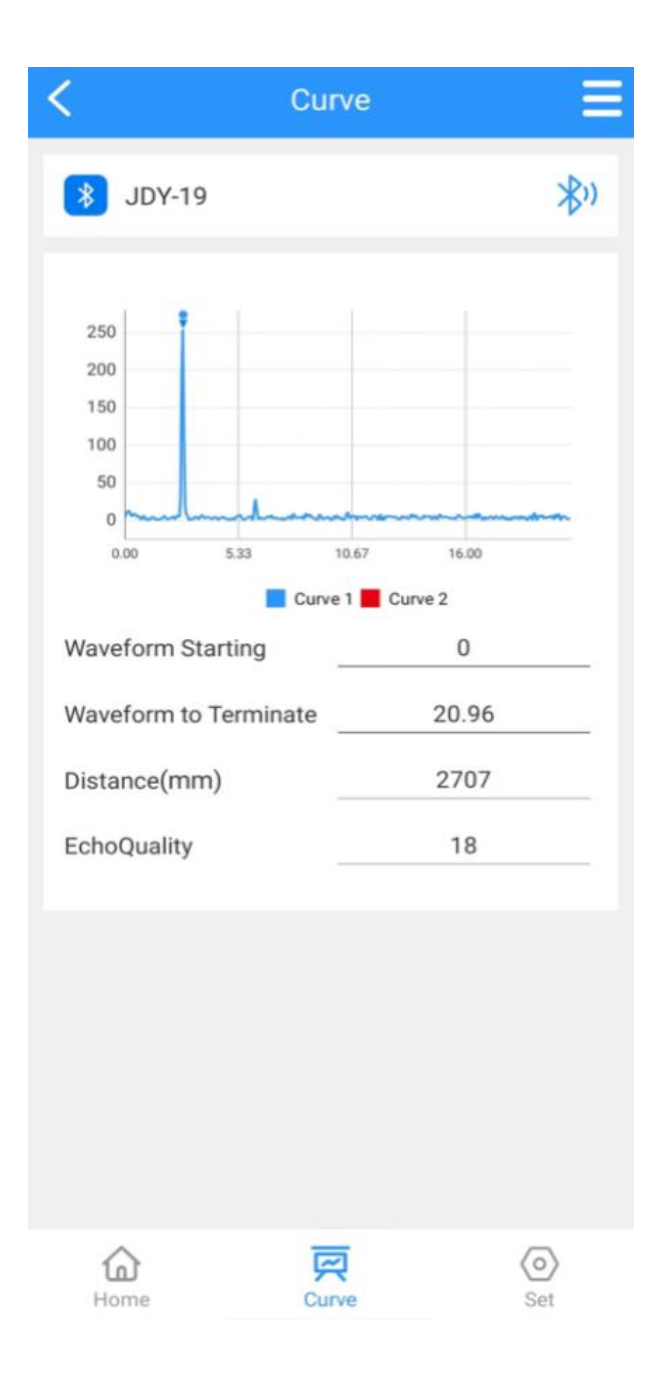

#### P3. waveform interface

## 9.3 Radar menu

### 9. 3. 1 User menu

|            | Measure range    |
|------------|------------------|
|            | Migration/Offset |
|            | 4mA position     |
|            | 20mA position    |
| Basic      | Blind area       |
| parameters | Damping time     |
|            | Device address   |
|            | Baud rate: 9600  |
|            | Backup           |
|            | Restore          |

### 9. 3. 2 Setting range and definition of basic parameters

• Basic settings:

**Range**(500~50000)mm: It depends on the working condition; Indicates the longest distance that the level sensor can measure.

**Migration**(-9999~9999)mm: It depends on the specific working conditions.

4mA Position: 4mA Level corresponding to current output, Unit mm
20mA Position: 20mA Level corresponding to current output, Unit mm
Blind area: The range is 200mm to the measuring range, which is set according to the specific working conditions.

**Damping time**: In order to improve the stability of the measured output value, a larger [damping time] can be set to achieve the stability

of the measured value and increase the anti-interference ability. For example, when the damping time is 10, the measured object level changes step at time "t", and the measured output value follows the actual position of the measured object after 10 seconds.

**Device address**: During RS-485 communication, the slave address is the local address (value range: 1-99, default value: 1).

**Baud rate**: The baud rate of this device during RS-485 communication is 9600 by default.

\*Please note there is no need to change the default value.

• Backup user parameters:

After the working parameters are backed up, if you forget the original working parameters after manually modifying the parameters, you can "restore" them in the basic settings.

• Restore user parameters:

used to restore the backed up parameters.

## 10. Radar installation and commissioning

### **10.1 Preparations before installation**

- Understand the installation location, structure, measuring range.
- Required tools: DC-24V power supply, etc.

When the tools are ready, unpack the products and check the packing list to determine whether the materials are complete.

### 10.2 Selection of radar installation position

Avoid installing the instrument in the center or close to the edge of the container, otherwise it is likely to produce wrong readings.

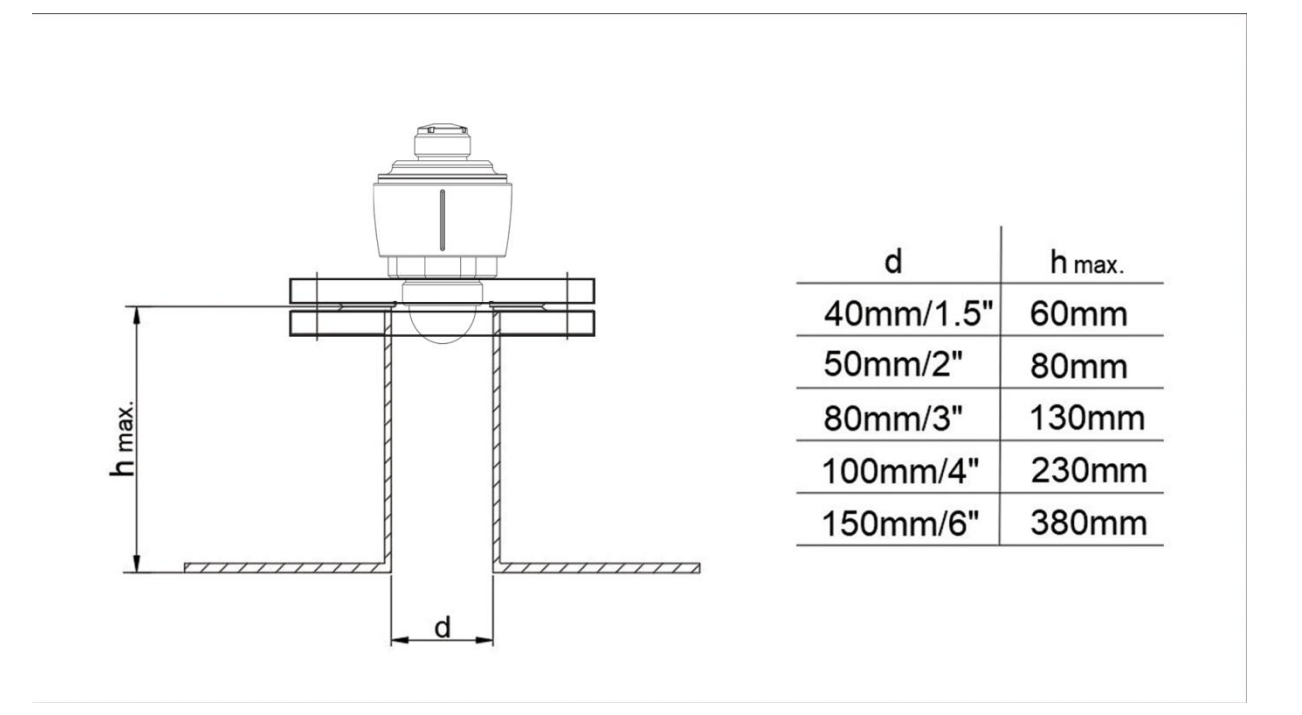

P4. installation position

## 10.3 Software configuration description

• Instrument connection

Connect the power cable to the DC 24V terminal of the instrument; Pay attention to the positive and negative poles, and do not connect them reversely.

• Set instrument parameters

Open the mobile app to display the device connection interface. As shown in the following figure:

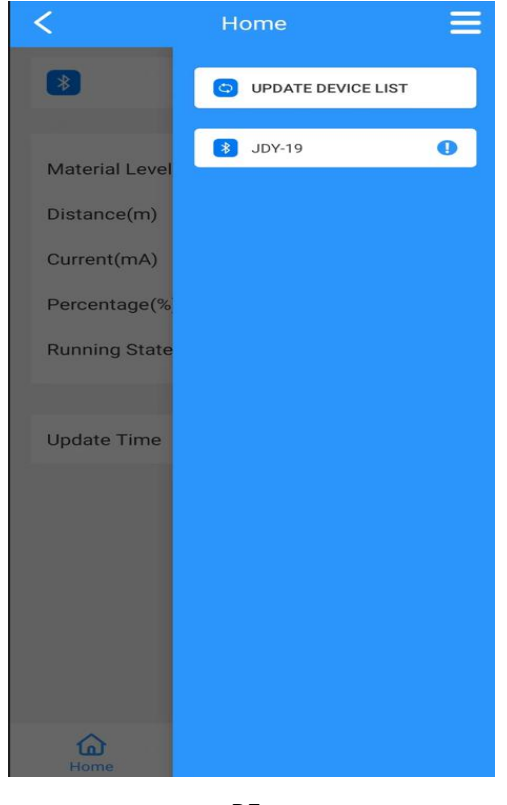

Ρ5.

Click the device name to be set directly to enter the main interface, as shown in the following figure.

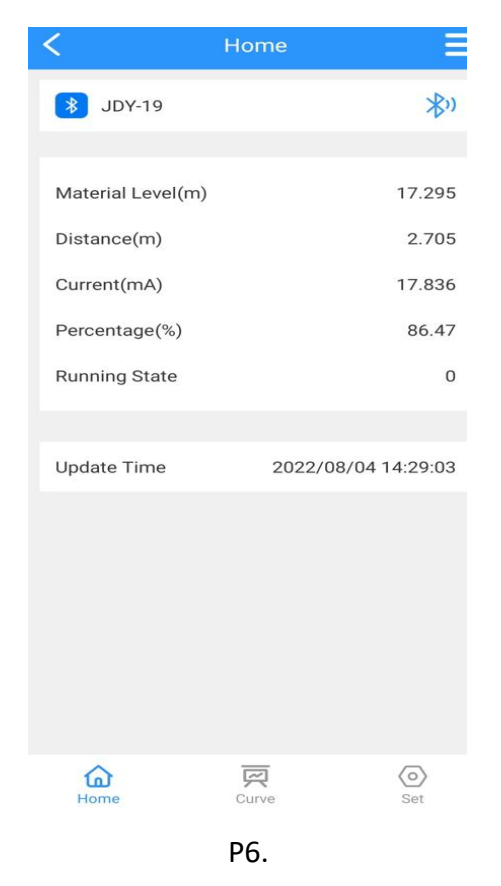

Click the **"Curve"** or **"Set"** button at the bottom of the screen to enter the echo curve interface and parameter setting interface respectively.

Click the **"Set"** button here to enter the parameter setting interface, as shown in the following figure.

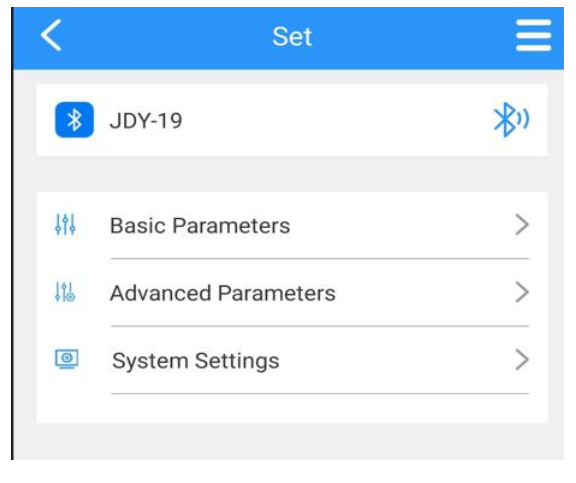

Ρ7.

Click **"Basic parameters"** to enter the basic setting interface. As shown in the following figure.

| K Basic Pa                         | rameters |
|------------------------------------|----------|
| 🔰 JDY-19                           | *)       |
|                                    |          |
| Range(mm)                          | 20000    |
| Migration Amount(mm)               | 0        |
| 4mA Location(mm)                   | 0        |
| 20mA Location(mm)                  | 20000    |
| Blind Area(mm)                     | 200      |
| Damping Time                       | 50       |
| Device Address                     | 1        |
| Baud Rate                          | 9600     |
| ि READ 🔯 SET                       |          |
| False Echo<br>Position One(mm)     | 0 🔲 🗇    |
| False Echo<br>Position Two(mm)     | o 🛛 🗇    |
| False Echo<br>Position Three(mm) – | 0 🔟 🗇    |

P8.

Set the **"Range"** according to the working condition, directly click the following digital input box to modify, and the other parameters are modified in the same way. After the parameters are modified, you need to click the **"Set"** button to set it before it takes effect. You can click the

"Read" button to refresh the parameters.

4mA position and 20mA position must be within the range. The relationship between 4mA position, 20mA position and range is shown in the following figure:

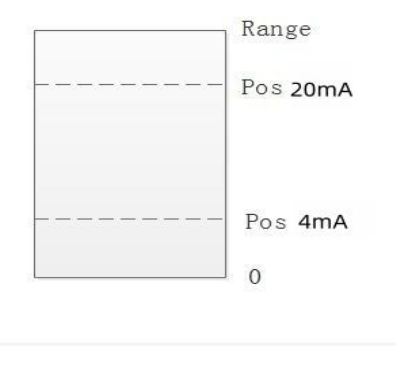

Ρ9.

Note: If it appears to exceed 20mA, it is reporting an incorrect current,

indicating a setting error, please check the parameter setting. As shown in the figure, when the level is lower than 4mA, the main interface displays the level of 0, and when the level is higher than 20mA, the main interface displays the level value of 20mA.

## 11. Maintenance and repair

• We highly recommend to keep the radar sensor clean, and try to keep it in a waterproof, moisture-proof, corrosion-proof place, and avoid being violently collided and hit by other objects.

• Avoid direct sunlight on the main body of the radar sensor, keep away from heat sources and pay attention to ventilation. If the ambient temperature exceeds the rated temperature, corresponding cooling protection measures should be taken.

• When the ambient temperature is too low, the instrument protection box or other protective devices can be used for antifreeze protection, and pay attention to keeping the radar dry.

• Radar sensor should be detected regularly. (The detection cycle

is determined by the user according to the specific situation).

# **12. Trouble Shooting**

| Trouble                | Cause                                     | Solution                                                                                              |
|------------------------|-------------------------------------------|----------------------------------------------------------------------------------------------------|
| No display             | Power supply error                        | Check whether the DC 24V voltage and current meet the requirements.                                   |
|                        | Wiring error                              | Check whether the wiring is correct.                                                                  |
|                        | Too much<br>fluctuation                   | Change the installation position of the radar or reduce the fluctuation of the object to be measured. |
| Unstable<br>indication | Weak echo                                 | Try angle calibration or rotate the radar installation position.                                      |
|                        | Strong<br>electromagnetic<br>interference | Ground or shield the radar sensor.                                                                    |

# 13. Supplement

# Manual Book of Bluetooth APP - RadarMe

| <                 | Home                |
|-------------------|---------------------|
| 谢 JDY-19          | *»                  |
|                   |                     |
| Material Level(m) | 17.295              |
| Distance(m)       | 2.705               |
| Current(mA)       | 17.836              |
| Percentage(%)     | 86.47               |
| Running State     | 0                   |
|                   |                     |
| Update Time       | 2022/08/04 14:29:03 |
|                   |                     |
|                   |                     |
|                   |                     |
|                   |                     |
|                   |                     |
|                   |                     |
| Home              | Curve Set           |

#### Home:

Material Level: Liquid Level Value

- **Distance:** The distance from radar level sensor to the liquid surface.
- **Current:** Analog signal output corresponding to liquid level

Percentage: The percentage of liquid level and max range

Running State: Working stage, 0 is work well, 1 is error.

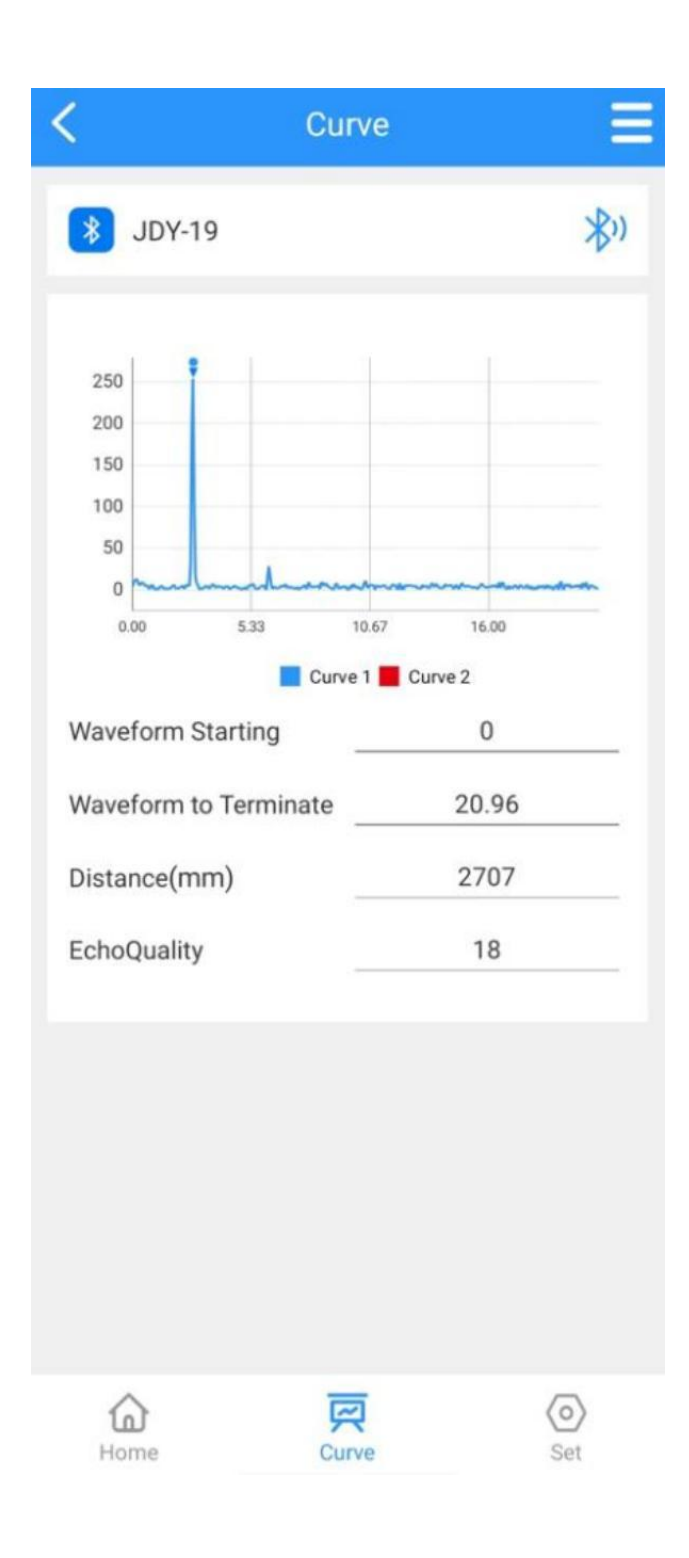

Curve

Waveform Starting: The starting position of the waveform

Waveform to terminate: The stopping position of the waveform

**Distance:** The distance from radar sensor to the liquid surface.

Echo Quality: The quality of Echo, unit is DB.

| K Basic Pa                       | arameters |
|----------------------------------|-----------|
| 3 JDY-19                         | *)        |
| Range(mm)                        | 20000     |
| Migration Amount(mm)             | 00        |
| 4mA Location(mm)                 | 0         |
| 20mA Location(mm)                | 20000     |
| Blind Area(mm)                   | 200       |
| Damping Time                     | 50        |
| Device Address                   | 1         |
| Baud Rate                        | 9600      |
| ेते READ 🐼 SET                   |           |
| False Echo<br>Position One(mm)   | 0 ① ①     |
| False Echo<br>Position Two(mm)   | 0 ① ①     |
| False Echo<br>Position Three(mm) | 0 ① ①     |

#### **Basic Parameters**

Range: Max Measure range

Migration Amount: Range less then max measure range

4mA Location: The liquid level value corresponding to 4mA

20mA Location: The liquid level value corresponding to 20mA

Blind Area: Areas that cannot be measured by radar sensor.

**Damping Time:** The speed at which the actual liquid level is displayed on the screen, the longer the damping time value, the slower the response.

Device Address: Device No. It can be modified.

Baud Rate: Default Baud Rate is 9600

False Echo Position One: The location of the first false echo. If you know the

Location of the obstacle and input the level value, the system will automatically block this false echo.

**False Echo Position Two:** The location of the second false echo. If you know the location of the obstacle and input the level value, the system will automatically block this false echo.

**False Echo Position Three:** The location of the third false echo. If you know the location of the obstacle and input the level value, the system will automatically block this false echo.

| 10:16 💽 😶          | 3.00 HD II HD II 🙈 📴                                          |
|--------------------|---------------------------------------------------------------|
| <b>K</b> Advan     | ced Parameters                                                |
| 3 JDY-19           | <b>≯</b> ))                                                   |
|                    | urrent 0<br>imulation(mA)<br>/orking Location JDY-19<br>umber |
| READ               | SET                                                           |
|                    |                                                               |
| Threshold Value    | 5                                                             |
| Threshold Amplitu  | de10                                                          |
| Echo Window        | 5000                                                          |
| Rate of Level Char | nge 36000                                                     |
| Fixed Offset       | -94                                                           |
| Gain Mode          | 0                                                             |
| Gain One           | 1                                                             |
| Gain Two           | 24                                                            |
| False Wave Thresh  | old                                                           |
| Echo Width         | 15                                                            |

### **System Settings**

• Change display unit - (m/inch) from system settings.

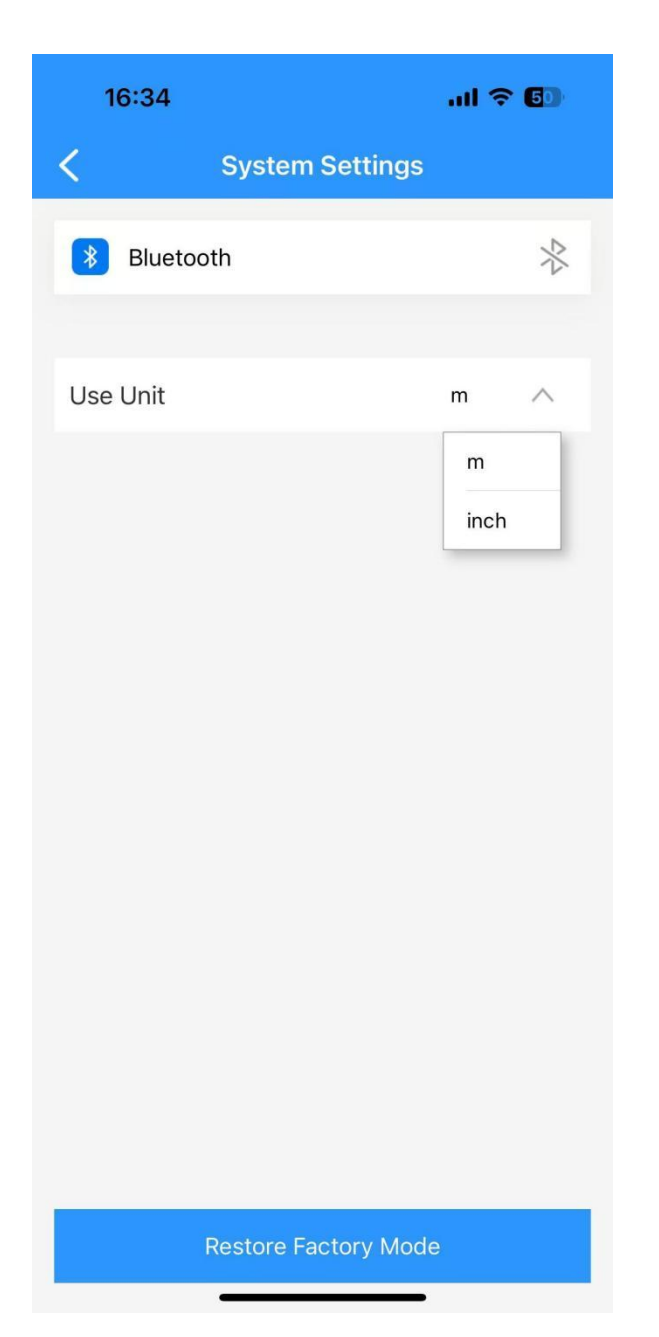

#### **Advanced Parameters**

**Threshold Value:** The setting parameters used to distinguish between signals and noise. It is recommended to use default parameters. If you have any requirements,

please contact our company technical support.

**Threshold Amplitude:** The threshold value used to distinguish between signal and noise, with a minimum parameter setting of no less than 6.

It is recommended to use default parameters. If you have any requirements, please contact company technical support.

**Echo Window:** Represent setting an area centered around the echo signal, only Searching for echo signals within the area, and echo signals outside the area are invalid. It is recommended to use default parameters. If you have any requirements, please contact our company technical support.

**Rate of Level Change:** Indicates the maximum allowable level change rate for each detection. It is recommended to use default parameters. If you have any requirements, please contact company technical support.

Fixed Offset: It is recommended to use the default automatic gain mode and not modify it. When you have other requirements, please contact company technical support.
Gain Mode: The gain mode is divided into manual adjustment signal gain mode and automatic adjustment signal gain mode, when gain model=0, it is in automatic gain mode, Gain model=1, in manual gain mode Automatic gain can be automatically adjusted based on the strength of the ADC signal.

It is recommended to use the default automatic gain mode and not modify it. If you have other requirements, please contact company technical support.

**Gain One:** The signal gain control value in the TIA gain chip is between 0-3, and manual adjustment is not required in automatic gain mode.

It is recommended to use default parameters. If you have any requirements, please contact company technical support.

**Gain Two:** The signal gain control value in the VGA gain chip is between 0-24, and manual adjustment is not required in automatic gain mode

It is recommended to use default parameters. If you have any requirements, please contact company technical support.

**False Wave Threshold:** Used in conjunction with false echo position: The false wave threshold only takes effect when the false echo position is specified. The false wave threshold is a multiplier coefficient used to filter the height of false echoes.

It is recommended to use default parameters. If you have any requirements, please contact company technical support.

**Echo Width:** Default parameters are not recommended for modification. If you have any requirements, please contact company technical support.

**Power:** When Power is configured to 0, the PGA gain is adjusted first, and the TIA gain is not automatically increased. It is recommended to use the default of 0.

It is recommended to use default parameters. If you have any requirements, please contact company technical support.

**Power One:** This parameter is for the search target mode;

When Power 1 is set to 1, it means that the target is the distance corresponding to the maximum amplitude of the echo that exceeds the set threshold, which is the maximum value search;

When Power 1 is set to 0, it means that the target is identified as the distance

corresponding to the target with the echo exceeding the set threshold and the farthest forward in distance;

It is recommended to use the default parameter 1 and search by the maximum value. If you have any requirements, please contact company technical support.